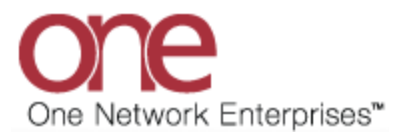

## **Hewlett Packard Enterprise**

## Supplier User Registration Instructions APS 2C.1

- 1. Register and Log in:
  - 1. Upon receiving the invitation email, click the unique link/button labeled "JOIN" to access the platform's registration page:

| New Partner Invitation                          |                                                                                                    |         |                     |               |
|-------------------------------------------------|----------------------------------------------------------------------------------------------------|---------|---------------------|---------------|
| HP Hewlett Packard Enterprise                   | s <notifications@onenetwork.com></notifications@onenetwork.com>                                                                 | ٢       | S Reply             | 🔲 Reply All 🚽 |
| (1) Click here to download pictures. To help p  | rotect your privacy, Outlook prevented automatic download of some pictures in this message.                                     |         |                     |               |
| Dear TEST123 TEST123,                           |                                                                                                    |         |                     |               |
| 1RPR invites TEST123 to join One Netwo          | rk Enterprises.                                                                                                    |         |                     |               |
| Right-click or tap and hold                     | INVITATION                                                                                                    |         |                     |               |
| Contact<br>Hewlett Packard Enterprises<br>Email | We are pleased to invite you to join <u>One Network</u> as<br>a Client Partner, so that we can collaborate using<br>ONE system. |         |                     |               |
| fc-<br>partneronboarding@onenetwork.com         | Please click the JOIN button below to get started                                                                               |         |                     |               |
|                                                 | JOIN ONE<br>THE DIGITAL SUPPLY CHAIN NETWORK                                                                                    |         |                     |               |
| Thank you, we value our partnership on t        | his exciting new initiative and look forward to your participation and support.                                                 |         |                     |               |
| 1RPR                                            |                                                                                                    |         |                     |               |
| One Network Enterprises is the provider o       | f the Digital Supply Chain Network, and the global leader in supply chain control towers. Le                                    | arn mor | e at <u>www.one</u> | network.com.  |

• Full Company Name or "Enterprise" will be pre-populated for you. Enter your company address information and EIN number.

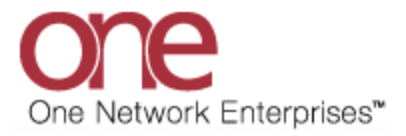

|                                                                     | REGIS                                          | STER TO JOIN ONE NETWORK                                                                               |
|---------------------------------------------------------------------|------------------------------------------------|----------------------------------------------------------------------------------------------------|
|                                                                     | Leg )                                          |                                                                                                    |
|                                                                     |                                                |                                                                                                    |
| Onboarding (Registrati                                              | an Dracass                                     |                                                                                                    |
| 1 On the General tab                                                | fill in the information                        | and then select each of the other tabs and fill in any requested information. Once all information bac |
| been entered on the                                                 | e tabs, press the Subm                         | nit button. Note all fields on the General tab are required.                                           |
| Network to set your                                                 | r password and to prov                         | vide any other requested information.                                                                  |
| If you have any question                                            | s, please contact our N                        | Network Operations Center (NOC) by calling 866-302-1935 (toll free) or by sending an email to          |
| registration@onenetwor                                              |                                                |                                                                                                    |
| General Services                                                    |                                                |                                                                                                    |
| Company Information                                                 | la la la la la la la la la la la la la l       |                                                                                                    |
| Fill in the following informa                                       | tion for your company. 1                       | The name of your company should only contain                                                           |
| alphanumeric characters ar<br>apostrophe, underscore, or            | nd any of the following s<br>r ampersand (&).  | special characters: comma, period, dash,                                                               |
| Full Company Name:                                                  | TEST123                                        |                                                                                                    |
| Company Address:                                                    | 123 Company Lane<br>Dallas, TX 75201<br>US     |                                                                                                    |
|                                                                     |                                                |                                                                                                    |
| Company Phone:                                                      |                                                |                                                                                                    |
| Company Phone:<br>EIN Information                                   |                                                |                                                                                                    |
| Company Phone:<br>EIN Information<br>Fill in the following EIN info | ormation for your compa                        | any.                                                                                                   |
| Company Phone:<br>EIN Information<br>Fill in the following EIN info | ormation for your compa<br>ication Number Type | any.<br><i>S</i> Enterprise Identification Number                                                      |

• Validate your information as the Enterprise Admin. This information will be used to generate your log-in credentials.

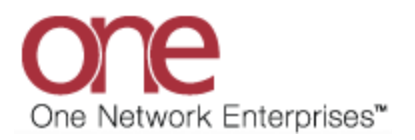

| 🥖 Enterprise Identi                                                                                                    | fication Number Type                                                                                                    | Enterprise Identification I                                                                                   | lumber                       |  |  |
|----------------------------------------------------------------------------------------------------|----------------------------------------------------------------------------------------------------|----------------------------------------------------------------------------------------------------|------------------------------|--|--|
| Tax Identification Nun                                                                                                    | nber                                                                                                    | 123                                                                                                    |                              |  |  |
|                                                                                                    |                                                                                                    |                                                                                                    | Add                          |  |  |
| Administrator Inform                                                                                                    | ation                                                                                                    |                                                                                                    |                              |  |  |
| Fill in the following inform<br>System account. The user<br>Network System.                                                                                                    | ation for the person who<br>name that you provide b                                                                                                    | will be the Administrator for you<br>slow will be the name used to lo                                         | one Network<br>in to the One |  |  |
| Username:                                                                                                    | TEST123                                                                                                    |                                                                                                    |                              |  |  |
| First Name:                                                                                                    | TEST123                                                                                                    | 1                                                                                                    |                              |  |  |
| Last Name:                                                                                                    | TEST123                                                                                                    |                                                                                                    |                              |  |  |
| Email Address:                                                                                                    | partner_onboarding@                                                                                                    | onenetwork.com                                                                                                |                              |  |  |
| Address:                                                                                                    | 1234 Company Lane<br>Dallas, TX 75201<br>US                                                                                                    | ß                                                                                                    |                              |  |  |
| Phone:                                                                                                    | SampleValue                                                                                                    |                                                                                                    |                              |  |  |
| System Requirement<br>The following are the<br>1. Computer: 4 Gi<br>2. Operating Syste<br>3. Browser:<br>Chrome (For NM<br>Microsoft Edge<br>4. Internet conner<br>5. Graphics: 1366 | nts<br>minimum system requi<br>3 of RAM.<br>em: Microsoft Windows<br>EO 3.7, certified<br>(For NEO 3.7, certified<br>tion: Broadband conne<br>by 768 resolution or b<br>by 768 resolution or b | rements for users of the One 1<br>10.<br>ion 108.0.5359.125)<br>on version 108.0.1462.54)<br>ction.<br>titer. | letwork System:              |  |  |

1. Check "HPE Services"

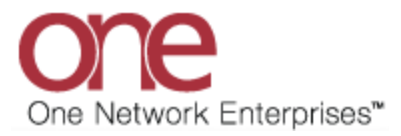

| ation and then select each of the other tabs and fill in any requested information. Once all information has<br>Submit button. Note - all fields on the General tab are required.<br>Il be reviewed and processed by One Network, and you will receive an email containing a link to login to One<br>o provide any other requested information. |
|----------------------------------------------------------------------------------------------------|
| : our Network Operations Center (NOC) by calling 866-302-1935 (toll free) or by sending an email to                                                                                                    |
|                                                                                                    |
| ubscribe to and then click the "Submit" button.                                                                                                    |
| collaboration and inbound procurement, brings HPE suppliers one click away from seeing and responding to<br>k will enable proactive collaboration to address supply imbalances before there is an adverse impact to the<br>d service levels and supply chain againty.                                                                           |
|                                                                                                    |

2. Agree to the One Network standard software terms

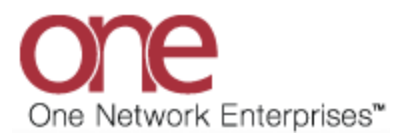

|                                                                                                    | REGISTER TO JOIN ONE NETWORK                                                                                                    |
|----------------------------------------------------------------------------------------------------|----------------------------------------------------------------------------------------------------|
| 2                                                                                                    |                                                                                                    |
| nboarding/Registr                                                                                     | ation Process                                                                                                    |
| <ol> <li>On the General<br/>been entered or</li> <li>Once you submi<br/>Network to set you</li> </ol> | ab, fill in the information and then select each of the other tabs and fill in any requested information. Once all information has<br>the tabs, press the Submit button. Note - all fields on the General tab are required.<br>t your request, it will be reviewed and processed by One Network, and you will receive an email containing a link to login to One<br>rour password and to provide any other requested information. |
| f you have any ques<br>egistration@onenetv                                                            | ions, please contact our Network Operations Center (NOC) by calling 866-302-1935 (toll free) or by sending an email to<br>ork.com.                                                                                                    |
| neral Services                                                                                        | RPE Service                                                                                                    |
| Please select any se                                                                                  | rvices you want to subscribe to and then click the "Submit" button.                                                                                                    |
| The HPE Service<br>The HPE Service<br>supply chain disr                                               | for trading partner collaboration and inbound procurement, brings HPE suppliers one click away from seeing and responding to<br>uptions. The Network will enable proactive collaboration to address supply imbalances before there is an adverse impact to the<br>hus driving improved service levels and supply chain agility.                                                                                                   |
| end customers, t                                                                                      |                                                                                                    |

3. Click "SUBMIT" to proceed.

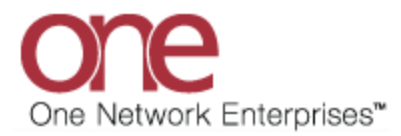

| one l                                                                                                    |
|----------------------------------------------------------------------------------------------------|
|                                                                                                    |
|                                                                                                    |
|                                                                                                    |
|                                                                                                    |
| REGISTER TO JOIN ONE NETWORK                                                                                                    |
|                                                                                                    |
|                                                                                                    |
|                                                                                                    |
| Inboarding/Registration Process                                                                                                    |
| <ol> <li>On the General tab, fill in the information and then select each of the other tabs and fill in any requested information. Once all information has<br/>been entered on the tabs, press the Submit button. Note - all fields on the General tab are required.</li> <li>Once you submit your request, it will be reviewed and processed by One Network, and you will receive an email containing a link to login to One<br/>Network to set your password and to provide any other requested information.</li> </ol> |
| If you have any questions, please contact our Network Operations Center (NOC) by calling 866-302-1935 (toll free) or by sending an email to                                                                                                    |
| registration@onenetwork.com.                                                                                                    |
|                                                                                                    |
| aners Services TPE Service                                                                                                    |
| HPE Service                                                                                                    |
| The HPE Service for trading partner collaboration and inbound procurement, brings HPE suppliers one                                                                                                    |
| click away from seeing and responding to supply chain disruptions. The Network will enable proactive<br>collaboration to address supply imbalances before there is an adverse impact to the end customers.                                                                                                    |
| thus driving improved service levels and supply chain agility.                                                                                                    |
| Terms of Use                                                                                                    |
| * 📴 I have read and agree to The Terms of Use for One Network.                                                                                                    |
|                                                                                                    |
|                                                                                                    |
| Submit                                                                                                    |
|                                                                                                    |
|                                                                                                    |
|                                                                                                    |
|                                                                                                    |
|                                                                                                    |
|                                                                                                    |
|                                                                                                    |
| DECISTED TO JOIN ON ENTETWOODY                                                                                                    |
| REGISTER TO JOIN ONE METWORK                                                                                                    |
|                                                                                                    |
|                                                                                                    |
|                                                                                                    |
| nk you for your request to join One Network.                                                                                                    |
| r request has been submitted, and you will receive an email in the next 1 to 2 business days with information to access the One Network system. You use this information to log in to the One Network system and complete your registration process.                                                                                                    |
| ou have any questions, please contact our Network Operations Center (NOC) by calling 866-302-1935 (toll free) or by sending an email to istration@onenetwork.com.                                                                                                    |

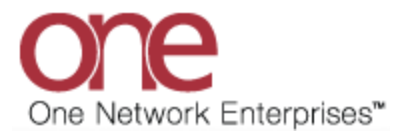

## **Copyright Notice**

© 2023 by One Network Enterprises, Inc. All rights reserved.

Printed in the United States of America, 2023. No part of this document may be reproduced, stored in a retrieval system, or transmitted, in any form or by any means, electronic, mechanical, photocopying, recording, or otherwise, without prior written permission of One Network Enterprises.